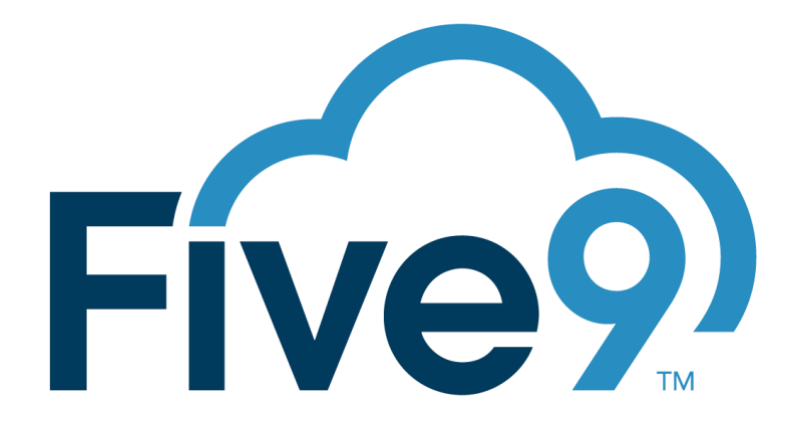

# IMPLEMENTATION GUIDE HEADSET CALL CONTROL

VERSION 1.13

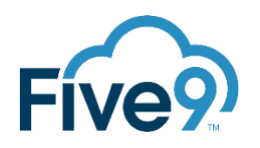

| REVISION HISTORY |            |                                   |  |  |  |
|------------------|------------|-----------------------------------|--|--|--|
|                  |            |                                   |  |  |  |
| Version          | Date       | Description                       |  |  |  |
| 1.0.0            | 2021-10-11 | Initial Document                  |  |  |  |
| 1.12.0           | 2023-08-07 | Update resources and provisioning |  |  |  |
| 1.13.0           | 2023-08-08 | Restructure documentation         |  |  |  |

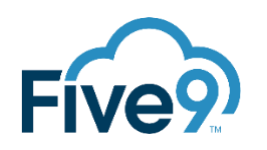

| Introduction4                               |
|---------------------------------------------|
| Use Case4                                   |
| Overview4                                   |
| 1 – Submit an Asset Provisioning Request4   |
| Provisioning Request Template4              |
| Sending the Provisioning Request5           |
|                                             |
| 2 – Create the VCC Skill                    |
| 2 – Create the VCC Skill                    |
| <ul> <li>2 – Create the VCC Skill</li></ul> |
| <ul> <li>2 - Create the VCC Skill</li></ul> |
| <ul> <li>2 - Create the VCC Skill</li></ul> |

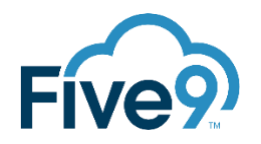

## INTRODUCTION

The Professional Services Headset Call Control application provides Agents the ability to answer and hang up on a Five9 call using their headset device.

This documentation explains how to deploy Headset Call Control to a Customer's Domain.

#### USE CASE

The Headset Call Control integration can address the following use cases:

 Provide the ability for an agent to answer or disconnect a call using the button on their Plantronics or Jabra headset

#### OVERVIEW

In order to deploy Headset Call Control for a Customer follow these steps:

- 1. Submit the Solution Support Service Request
- 2. Create the VCC Skill
- 3. Configure Agent Desktop Toolkit Plus
- 4. Provide the Customer Guide

#### **1 – SUBMIT AN ASSET PROVISIONING REQUEST**

This section explains how to request provisioning of this asset for a Domain.

#### PROVISIONING REQUEST TEMPLATE

Gather the required information for submitting the Asset Provisioning Request and fill out the template below. The number of licenses should match the number identified in the SOW.

Here is the template for the request:

Subject:

Headset Call Control Provisioning: {Customer Domain Name}

Description:

Domain Name: {Customer Domain Name} Domain ID: {Customer Domain ID} Number of Licenses: {# of Headset Call Control Licenses} License Slugs: PLSBRG, HDST

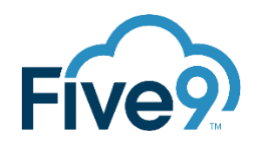

#### SENDING THE PROVISIONING REQUEST

The method of submitting the Asset Provisioning Request is different depending on whether you're a Five9 Partner or a Five9 employee.

Partners will send the request by email to <u>PartnerPE@five9.com</u> or your assigned Partner Platform Engineer resource and follow the templates below. After submitting your request the Partner Enablement Team may reach out for additional information. The assigned Five9 Partner Platform Engineer will submit the request on behalf of the Partner.

Five9 employees will send the request by using the "/opsrequest" command in the Five9 Slack. After executing the command navigate to Professional Services then PS Solutions Support and click Request.

### 2 – CREATE THE VCC SKILL

NOTE: This Skill is the same skill used for Busylight. If this Skill has already been added, skip this section.

In VCC Admin, create a new skill: PlusBridge

| Set Virtual Contact Center - Adminis         Actions Options View Help | trator v9.5.80      |              |                            |                       |             |                 |               | - 🗆 X                    |
|------------------------------------------------------------------------|---------------------|--------------|----------------------------|-----------------------|-------------|-----------------|---------------|--------------------------|
| Rive9proserv19                                                         | Skills 12 Object(s) |              |                            |                       |             |                 |               |                          |
| 1 Users                                                                | Skill Name          |              | Description                | Number                | r of Agents | Number of Inbou | and Campaigns | Number of Outbound Campa |
| User Profiles                                                          | 🍓 English           |              |                            | 11                    |             | 0               |               | 2                        |
| Agent Groups                                                           | Server French       |              |                            | 1                     |             | 0               |               | 0                        |
| English                                                                | PlusBridge          |              |                            | 2                     |             | 0               |               | 0                        |
| - Brench                                                               | Sales               |              |                            | 0                     |             | 0               |               | 1                        |
| 🚳 PlusBridge                                                           | SMC EVENT           |              |                            | 0                     |             | 0               |               |                          |
| 🌺 Sales                                                                | SMC OD REST RU      | PlusBridge   | Properties                 |                       |             |                 | ×             | 0                        |
| SMC EVENT                                                              | SMC-OP-BEST BU      | - Hasonage   | riopenes                   |                       |             |                 | ~             | 0                        |
| SMC-OP-BEST BUY                                                        | SMC-OP-BJS WHC      | General User | rs Voicemail Actions Skill | Voicemail Audio Files |             |                 |               | 0                        |
| SMC-OP-ERYS                                                            | SMC-OP-FRYS         |              |                            |                       |             |                 |               | 0                        |
| SMC-OP-MENARDS                                                         | SMC-OP-MENARD       | 2            |                            |                       |             |                 |               | 0                        |
| 🌺 SMC-OP-NEBRASKA FURNITI                                              | SMC-OP-NEBRASH      |              | Plusbridge                 |                       |             |                 |               | 0                        |
| SMC-OP-SAMS CLUB                                                       | SMC-OP-SAMS CL      | ~~           |                            |                       |             |                 |               | 0                        |
| SMC-OP-WALMART                                                         | SMC-OP-WALMAR       |              |                            |                       |             |                 |               | 0                        |
| LISTS                                                                  |                     | Description: |                            |                       |             |                 |               |                          |
|                                                                        |                     |              | -                          |                       |             |                 |               |                          |
| E. Campaigns                                                           |                     | Message Of T | he Day:                    |                       |             |                 |               |                          |
| E Campaign Profiles                                                    |                     |              |                            |                       |             |                 |               |                          |
| Workflow Rules                                                         |                     |              |                            |                       |             |                 |               |                          |
| IVR Scripts                                                            |                     |              |                            |                       |             |                 |               |                          |
| Prompts                                                                |                     |              |                            |                       |             |                 |               |                          |
| E Cal Variables                                                        |                     |              |                            |                       |             |                 |               |                          |
| Reason Codes                                                           |                     |              |                            |                       |             |                 |               |                          |
|                                                                        |                     |              |                            |                       |             |                 |               |                          |
|                                                                        |                     |              |                            |                       |             |                 |               |                          |
|                                                                        |                     |              |                            |                       |             |                 |               |                          |
|                                                                        |                     |              |                            |                       |             |                 |               |                          |
|                                                                        |                     |              |                            |                       |             | Apply Save      | Cancel        |                          |
|                                                                        |                     |              |                            |                       |             |                 |               |                          |
|                                                                        |                     |              |                            |                       |             |                 |               |                          |
|                                                                        |                     |              |                            |                       |             |                 |               |                          |
|                                                                        |                     |              |                            |                       |             |                 | _             |                          |
| × 7                                                                    |                     |              |                            |                       |             |                 |               | ,                        |
|                                                                        |                     |              |                            |                       |             |                 |               |                          |

# **3 – CONFIGURE AGENT DESKTOP TOOLKIT PLUS**

If the Customer's implementation is not Agent Desktop Toolkit Plus (ADT+) skip this section.

NOTE: This ADT+ customization is the same URL used for Headset Call Control. If the URL is already configured, skip this section.

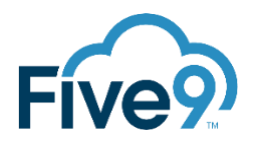

#### ENSURE AGENT DESKTOP TOOLKIT IS AVAILABLE

In VCC Admin  $\rightarrow$  Actions  $\rightarrow$  Configure ensure there is a tab called "Desktop Toolkit". On that tab, make sure "Agent Desktop Toolkit" is listed and can be edited. If not, submit a case to support to enable the "External JS/CSS" flag in SAT.

#### CONFIGURE THE JS CUSTOMIZATION

In VCC Admin  $\rightarrow$  Actions  $\rightarrow$  Configure  $\rightarrow$  Desktop Toolkit tab, select the adapter used by the Agents and add this URL: <u>https://app.ps.five9.com/adp/custom/d0d5eb/3rdparty.bundle.js</u>, but do not select the "Enable" option at this time.

NOTE: If an entry is already in place, DO NOT REPLACE the value. Notify PS Custom Solutions immediately. The existing customization will need to merged. This will need to be stated in the Headset Call Control SOW for this customer as this may require additional work not covered in the standard Headset Call Control SOW.

| Customizations:         CSS URL         Fr           Application         JavaScript URL         CSS URL         Fr           Salesforce         https://app.ps.five9.com/adp/custom/d0d5eb/3rd         Yee           NetSuite         https://app.ps.five9.com/adp/custom/d0d5eb/3rd         No           Microsoft Dynamics         https://app.ps.five9.com/adp/custom/d0d5eb/3rd         No           Zendesk         https://app.ps.five9.com/adp/custom/d0d5eb/3rd         No           Oracle RightNow         https://app.ps.five9.com/adp/custom/d0d5eb/3rd         No | Customizations:       Application       JavaScript URL       CSS URL       Ena.         Salesforce       https://app.ps.five9.com/adp/custom/d0d5eb/3rd       Yes         NetSuite       https://app.ps.five9.com/adp/custom/d0d5eb/3rd       No         Microsoft Dynamics       https://app.ps.five9.com/adp/custom/d0d5eb/3rd       No         Zendesk       https://app.ps.five9.com/adp/custom/d0d5eb/3rd       No         Orade RightNow       https://app.ps.five9.com/adp/custom/d0d5eb/3rd       No         Supervisor Desktop Plus       No       No         Agent Desktop Toolkit       https://app.ps.five9.com/adp/custom/d0d5eb/3rd       Yes | Other Export KPI<br>Sound Settings | E-Mail Certificates Speed Dial AN<br>Web Desktop Toolkit Localizatio | I Dialing Rules Auth Profiles Passwor<br>Time Zone Dialing Proxy User | d Policies<br>Access |
|----------------------------------------------------------------------------------------------------|----------------------------------------------------------------------------------------------------|------------------------------------|----------------------------------------------------------------------|-----------------------------------------------------------------------|----------------------|
| Application         JavaScript URL         CSS URL         Err           Salesforce         https://app.ps.five9.com/adp/custom/d0d5eb/3rd         Yei           NetSuite         https://app.ps.five9.com/adp/custom/d0d5eb/3rd         No           Vicrosoft Dynamics         https://app.ps.five9.com/adp/custom/d0d5eb/3rd         No           Zendesk         https://app.ps.five9.com/adp/custom/d0d5eb/3rd         No           Oracle RightNow         https://app.ps.five9.com/adp/custom/d0d5eb/3rd         No                                                     | Application     JavaScript URL     CSS URL     Ena.       Salesforce     https://app.ps.five9.com/adp/custom/d0d5eb/3rd     Yes       NetSuite     https://app.ps.five9.com/adp/custom/d0d5eb/3rd     No       Viicrosoft Dynamics     https://app.ps.five9.com/adp/custom/d0d5eb/3rd     No       Zendesk     https://app.ps.five9.com/adp/custom/d0d5eb/3rd     No       Oracle RightNow     https://app.ps.five9.com/adp/custom/d0d5eb/3rd     Yes       Supervisor Desktop Plus     No     No       Agent Desktop Toolkit     https://app.ps.five9.com/adp/custom/d0d5eb/3rd     Yes                                                                    | Customizations:                    |                                                                      |                                                                       |                      |
| Salesforce         https://app.ps.five9.com/adp/custom/d0d5eb/3rd         Yee           NetSuite         https://app.ps.five9.com/adp/custom/d0d5eb/3rd         No           Microsoft Dynamics         https://app.ps.five9.com/adp/custom/d0d5eb/3rd         No           Zendesk         https://app.ps.five9.com/adp/custom/d0d5eb/3rd         No           Oracle RightNow         https://app.ps.five9.com/adp/custom/d0d5eb/3rd         No                                                                                                    | Salesforce     https://app.ps.five9.com/adp/custom/d0d5eb/3rd     Yes       NetSuite     https://app.ps.five9.com/adp/custom/d0d5eb/3rd     No       Microsoft Dynamics     https://app.ps.five9.com/adp/custom/d0d5eb/3rd     No       Zendesk     https://app.ps.five9.com/adp/custom/d0d5eb/3rd     No       Orade RightNow     https://app.ps.five9.com/adp/custom/d0d5eb/3rd     Yes       Supervisor Desktop Plus     No       Agent Desktop Toolkit     https://app.ps.five9.com/adp/custom/d0d5eb/3rd     Yes                                                                                                    | Application                        | JavaScript URL                                                       | CSS URL                                                               | Ena                  |
| NetSuite         https://app.ps.five9.com/adp/custom/d0d5eb/3rd         No           Microsoft Dynamics         https://app.ps.five9.com/adp/custom/d0d5eb/3rd         No           Zendesk         https://app.ps.five9.com/adp/custom/d0d5eb/3rd         No           Oracle RightNow         https://app.ps.five9.com/adp/custom/d0d5eb/3rd         Yee                                                                                                    | NetSuite         https://app.ps.five9.com/adp/custom/d0d5eb/3rd         No           Microsoft Dynamics         https://app.ps.five9.com/adp/custom/d0d5eb/3rd         No           Zendesk         https://app.ps.five9.com/adp/custom/d0d5eb/3rd         No           Oracle RightNow         https://app.ps.five9.com/adp/custom/d0d5eb/3rd         No           Supervisor Desktop Plus         No         No           Agent Desktop Tookkit         https://app.ps.five9.com/adp/custom/d0d5eb/3rd         Yes                                                                                                    | Salesforce                         | https://app.ps.five9.com/adp/custom/d0d5eb/3rd                       |                                                                       | Yes                  |
| Microsoft Dynamics         https://app.ps.five9.com/adp/custom/d0d5eb/3rd         No           Zendesk         https://app.ps.five9.com/adp/custom/d0d5eb/3rd         No           Oracle RightNow         https://app.ps.five9.com/adp/custom/d0d5eb/3rd         Yee                                                                                                    | Microsoft Dynamics         https://app.ps.five9.com/adp/custom/d0d5eb/3rd         No           Zendesk         https://app.ps.five9.com/adp/custom/d0d5eb/3rd         No           Oracle RightNow         https://app.ps.five9.com/adp/custom/d0d5eb/3rd         Yes           Supervisor Desktop Plus         No         No           Agent Desktop Toolkit         https://app.ps.five9.com/adp/custom/d0d5eb/3rd         Yes                                                                                                    | NetSuite                           | https://app.ps.five9.com/adp/custom/d0d5eb/3rd                       |                                                                       | No                   |
| Zendesk         https://app.ps.five9.com/adp/custom/d0d5eb/3rd         No           Oracle RightNow         https://app.ps.five9.com/adp/custom/d0d5eb/3rd         Ye           Supervisor Deskton Plus         No         No                                                                                                    | Zendesk     https://app.ps.five9.com/adp/custom/d0d5eb/3rd     No       Orade RightNow     https://app.ps.five9.com/adp/custom/d0d5eb/3rd     Yes       Supervisor Desktop Plus     No       Agent Desktop Toolkit     https://app.ps.five9.com/adp/custom/d0d5eb/3rd     Yes                                                                                                    | Microsoft Dynamics                 | https://app.ps.five9.com/adp/custom/d0d5eb/3rd                       |                                                                       | No                   |
| Oracle RightNow https://app.ps.five9.com/adp/custom/d0d5eb/3rd Ye                                                                                                    | Orade RightNow     https://app.ps.five9.com/adp/custom/d0d5eb/3rd     Yes       Supervisor Desktop Plus     No       Agent Desktop Toolkit     https://app.ps.five9.com/adp/custom/d0d5eb/3rd     Yes                                                                                                    | Zendesk                            | https://app.ps.five9.com/adp/custom/d0d5eb/3rd                       |                                                                       | No                   |
| Supervisor Desktop Plus                                                                                                    | Supervisor Desktop Plus         No           Agent Desktop Toolkit         https://app.ps.five9.com/adp/custom/d0d5eb/3rd         Yes                                                                                                    | Dracle RightNow                    | https://app.ps.five9.com/adp/custom/d0d5eb/3rd                       |                                                                       | Yes                  |
|                                                                                                    | Agent Desktop Toolkit https://app.ps.five9.com/adp/custom/d0d5eb/3rd Yes                                                                                                    | Supervisor Desktop Plus            |                                                                      |                                                                       | No                   |
| Agent Desktop Toolkit https://app.ps.five9.com/adp/custom/d0d5eb/3rd                                                                                                    |                                                                                                    | Agent Desktop Toolkit              | https://app.ps.five9.com/adp/custom/d0d5eb/3rd                       |                                                                       | Yes                  |

# 4 – PROVIDE THE CUSTOMER GUIDE

Ensure the Customer has a copy of the "PS Headset Call Control – Customer Guide", refer to the <u>Resources</u> section for access.

### RESOURCES

Visit the Documentation Portal for access to documentation including the Implementation Guide, Customer Guide, and information on getting support:

https://docs.ps.five9.com/asset/hdst